今回のエクセルワンポイントは、重複チェックをご紹介したいと思います。

エクセルで DM の発送先リスト、参加者名簿、住所録など作ったときに、同じ名前を探すときに苦労するとき は、無いでしょうか?そんなときに便利なのが重複チェックです。

<条件付書式を使う方法>

| E   | <b>.</b> 5 - ∂                 | ÷ =                                           |           |       | Book1                                                                                            | - Excel             |                                         | ታረ          | シイン 団                      | 3 —    |        | ×   |
|-----|--------------------------------|-----------------------------------------------|-----------|-------|--------------------------------------------------------------------------------------------------|---------------------|-----------------------------------------|-------------|----------------------------|--------|--------|-----|
| 771 | イル ホーム                         | 」<br>挿入                                       | ページ レイアウト | 数式 ラ  | データ 校閲                                                                                           | 表示                  | アンテナハウ                                  | ス ♀操(       | 乍アシスト                      |        | ₽, 共有  | Ī   |
| りが  | ■ み<br>□ □□ -<br>すけ<br>√ - ト ら | 游ゴシック<br>B I <u>U</u> ▼<br>III ▼   <u>♪</u> ▼ |           |       | <ul> <li>標準</li> <li>◆ %</li> <li>◆ 00 → 00</li> <li>◆ 30</li> <li>◆ 30</li> <li>○ 30</li> </ul> | ▼ 電条<br>・ 環テ-<br>家セ | 件付き書式 マ<br>-ブルとして書式<br>いのスタイル マ<br>スタイル | 翻<br>設定 ▼ 🕈 | 挿入 ▼ 】<br>削除 ▼ 【<br>書式 ▼ 《 | · 2··· |        | ~   |
| н   | 8 *                            |                                               | √ f×      | AULE. | SALE                                                                                             |                     | ~~ ~~ ~~ ~~ ~~ ~~ ~~ ~~ ~~ ~~ ~~ ~~ ~~  |             |                            | THEFE. |        | ~   |
|     | A                              | В                                             | С         | D     | F                                                                                                | F                   | G                                       | Н           | Г. I.                      | J      | К      |     |
| 1   |                                | <br>名前                                        | <br>住所    | _     |                                                                                                  |                     |                                         |             |                            |        |        |     |
| 2   |                                | 西田                                            | 奈良県奈良市    |       |                                                                                                  |                     |                                         |             |                            |        |        |     |
| 3   |                                | 山口                                            | 京都府京都市    |       |                                                                                                  |                     |                                         |             |                            |        |        |     |
| 4   |                                | 岡                                             | 京都府京都市    |       |                                                                                                  |                     |                                         |             |                            |        |        |     |
| 5   |                                | 畄                                             | 京都府西京区    |       |                                                                                                  |                     |                                         |             |                            |        |        |     |
| 6   |                                | 山口                                            | 京都府京都市    |       |                                                                                                  |                     |                                         |             |                            |        |        |     |
| 7   |                                | 西田                                            | 京都府京都市    |       |                                                                                                  |                     |                                         |             |                            |        |        |     |
| 8   |                                | 大橋                                            | 京都府京都市    |       |                                                                                                  |                     |                                         |             |                            |        |        |     |
| 9   |                                | 米田                                            | 京都府京都市    |       |                                                                                                  |                     |                                         |             |                            |        |        |     |
| 10  |                                | 大橋                                            | 京都府京都市    |       |                                                                                                  |                     |                                         |             |                            |        |        |     |
| 11  |                                |                                               |           |       |                                                                                                  |                     |                                         |             |                            |        |        |     |
| 12  |                                |                                               |           |       |                                                                                                  |                     |                                         |             |                            |        |        | -   |
| -   | •                              | Sheet1                                        | $(\div)$  |       |                                                                                                  |                     | : 4                                     |             |                            |        |        | Þ   |
| 準備  | 完了                             |                                               |           |       |                                                                                                  |                     |                                         |             | ─ -                        | -      | + 1009 | % R |

重複チェックを行いたい B 列を選択します。ホームタブ→条件付き書式→セルの強調表示ルール→重複する値

|        | <b>&gt;</b> - ∂                                                    |                                           |                  |    | Boo                        | )k1 - E | Excel |                  | サイン              | イン <u>「</u>      | 困 —            |                 | <  |
|--------|--------------------------------------------------------------------|-------------------------------------------|------------------|----|----------------------------|---------|-------|------------------|------------------|------------------|----------------|-----------------|----|
| ファイル   | 木-7                                                                | 插入                                        | ページ レイアウト        | 数式 | データ オ                      | 交閲      | 表示    | アンテナハウ           | ス 🛛 🖓 操作         | 『アシスト            |                | A 共有            |    |
| 脂り付け   | ×<br>1<br>1<br>1<br>1<br>1<br>1<br>1<br>1<br>1<br>1<br>1<br>1<br>1 | あコシック<br>B I <u>U</u> -<br>  <u>み</u> - , |                  |    | 【<br>▼<br>€.0 .0<br>.00 →. | % *     |       | 件付き書式 -<br>セルの強調 |                  | 挿入 ▾│┘<br>▶<br>● | ∑ • 2 • •      | 、きい( <u>G</u> ) |    |
| クリップボー | اه ۲<br>•                                                          | 777)<br>: ×                               | √ fx 名i          | 配置 | 5 数(                       |         |       | 1 上位/下位          | ν−ル( <u>T</u> )  |                  | 指定の値より小        | 、さい( <u>し</u> ) |    |
|        | A (                                                                | В                                         | С                | D  | E                          |         | F     | データバー(           | <u>D)</u>        |                  | 指定の範囲内         | ( <u>B</u> )    |    |
| 1      |                                                                    | 名前                                        | 住所               |    |                            |         |       | カラー スケー          | ル <u>(S</u> )    | •                | 指定の値に等し        | νν( <u>Ε</u> )  |    |
| 2      |                                                                    | 西田                                        | 来良県奈良市<br>も邦府市邦市 |    |                            |         |       | דל כבלק          | (I)              | , 💼              | 文字列(T)         |                 |    |
| 4      |                                                                    |                                           | 末都府京都市<br>京都府京都市 |    |                            | _       |       |                  |                  | <sup>⊥⊥</sup> ab |                |                 |    |
| 5      |                                                                    | 岡                                         | 京都府西京区           |    |                            |         |       | 新しらりレール(上        | <u>l</u> )<br>~) |                  | 日付( <u>A</u> ) |                 |    |
| 6      |                                                                    | 山口                                        | 京都府京都市           |    |                            |         |       | ルールの管理(!         | <u>≤</u> )       |                  | 香複する値(D)       |                 | ור |
| 7      |                                                                    | 西田                                        | 京都府京都市           |    |                            |         |       |                  | -                |                  | 보12.9 이만(만)    | ,<br>           | וע |
| 8      |                                                                    | 大橋                                        | 京都府京都市           |    |                            |         |       |                  |                  | Ę                | の他のルール(Μ       | <u>l</u> )      |    |
| 9      |                                                                    | 米田                                        | 京都府京都市           |    |                            |         |       |                  |                  |                  |                |                 |    |
| 10     |                                                                    | 大橋                                        | 京都府京都市           |    |                            |         |       |                  |                  |                  |                |                 |    |
| 11     |                                                                    |                                           |                  |    |                            |         |       |                  |                  |                  |                |                 |    |
| 12     |                                                                    |                                           |                  |    |                            |         |       |                  |                  |                  |                |                 | Ŧ  |
|        |                                                                    | Sheet1                                    | •                |    |                            |         |       | : •              |                  |                  |                | Þ               | ]  |
| 準備完了   |                                                                    |                                           |                  |    |                            |         | データのイ | 固数: 10           |                  | ─ -              | -              | -+ 100%         | ,  |

下図の画面「重複する値」で OK をおします。 このよう重複している名前に色が付きます。

|        | <b>€</b> ,-          |                |                                              |      | В                                    | ook1 - F | xcel              |                                 |       | サインイン   |                                                                                                    |        |      |    |
|--------|----------------------|----------------|----------------------------------------------|------|--------------------------------------|----------|-------------------|---------------------------------|-------|---------|----------------------------------------------------------------------------------------------------|--------|------|----|
| ファイル   | 木                    | -ム 挿           | 入 ページレイアウ                                    | ト数式  | データ                                  | 校覧       | 表示                | アンテナハウ                          | z ₽   | 操作アシスト  |                                                                                                    | Ŗ      | 4 共有 |    |
| 貼り付け   | <b>X</b><br>⊫ -<br>∛ | 游ゴシック<br>B I ! | · 11 ·<br>□ · A A ·<br>→ A ·<br>∴ A ·<br>∴ · |      | ₽<br>₽<br>₽<br>•<br>•<br>•<br>•<br>• | • % •    | 電条(<br>蒙テ-<br>蒙セ) | 牛付き書式 ▼<br>-ブルとして書式<br>Lのスタイル ▼ | 設定▼   | 翻 挿入 ▼  | $\sum_{\mathbf{v}} \cdot \sum_{\mathbf{z}}^{\mathbf{A}} \cdot \sum_{\mathbf{z}}^{\mathbf{v}} \cdot \sum_{\mathbf{z}}^{\mathbf{A}} \cdot \sum_{\mathbf{z}}^{\mathbf{v}} \cdot \sum_{\mathbf{z}}^{\mathbf{A}} \cdot \sum_{\mathbf{z}}^{\mathbf{A}} \cdot$ | •<br>• |      |    |
| クリッフホ・ | -15 5                |                |                                              | 能置   | ि दि                                 | 双值 5     |                   | スタイル                            |       | セル      | 編集                                                                                                    |        |      | ^  |
| B1     |                      | <b>*</b>       | $\times \checkmark f_x$                      | 名前   | $\mathbf{h}$                         |          |                   |                                 |       |         |                                                                                                    |        |      | ~  |
|        | А                    | В              | C                                            | 🖌 р  | E                                    |          | F                 | G                               | н     | 1       | J                                                                                                    |        | к    |    |
| 1      |                      | 名前             | 住所                                           |      |                                      |          |                   |                                 |       |         |                                                                                                    |        |      |    |
| 2      |                      | 西田             | 奈良県奈良市                                       | ti i |                                      |          |                   |                                 |       |         |                                                                                                    |        |      |    |
| 3      |                      | 山口             | 京都府京都市                                       | đ    | 重複                                   | すろ値      |                   |                                 | N     | 2       | ×                                                                                                    |        |      |    |
| 4      |                      | 岡              | 京都府京都市                                       | đ    |                                      | 2 0/IE   |                   |                                 | 2     |         |                                                                                                    |        |      |    |
| 5      |                      | 岡              | 京都府西京                                        | X    | 次の                                   | の値を含むセ   | ルを書式              | 設定:                             |       |         |                                                                                                    |        |      |    |
| 6      |                      | 山口             | 京都府京都市                                       | đ    | 重                                    | 复 🔹 1    | 直書:               | 式: 濃い赤の                         | 文字、明る | い赤の背景   | -                                                                                                    |        |      |    |
| 7      |                      | 西田             | 京都府京都市                                       | đ    |                                      |          |                   |                                 |       |         |                                                                                                    |        |      |    |
| 8      |                      | 大橋             | 京都府京都市                                       | đ    |                                      |          |                   |                                 | ОК    | キャンセ    |                                                                                                    |        |      |    |
| 9      |                      | 米田             | 京都府京都市                                       | ti i |                                      |          | _                 |                                 | _     | _       |                                                                                                    |        |      |    |
| 10     |                      | 大橋             | 京都府京都市                                       | ti 🖌 |                                      |          |                   |                                 |       |         |                                                                                                    |        |      |    |
| 11     |                      |                |                                              | ノ    |                                      |          |                   |                                 |       |         |                                                                                                    |        |      |    |
| 12     |                      |                |                                              |      |                                      |          |                   |                                 |       |         |                                                                                                    |        |      | -  |
| 4      | •                    | Shee           | t1 (+)                                       |      |                                      |          |                   | ÷ •                             |       |         |                                                                                                    |        | Þ    | •] |
| 準備完了   | 7                    |                |                                              |      |                                      |          | データの個             | 國数:10                           |       | ] 🛄 🗕 - |                                                                                                    | +      | 100% | 6  |

自動的に色が付いて、簡単に設定できます。

重複している行の確認するために、1列を選択し、データタブ→フィルタを選択します。

| 🗄 হিন্             | - ∂ - ∓                        |                                                                                          | _                                        | 方法1.x  | ilsx - Excel                                                                                                    |                                                  | ÷ل                                           | んしんしょう ほうしんしょう しょうしょう しょうしょう しょうしん しょうしん しょうしょう しょう しょう しょう しょう しょう しょう しょう しょう | ] —                                     |               | ×          |
|--------------------|--------------------------------|------------------------------------------------------------------------------------------|------------------------------------------|--------|----------------------------------------------------------------------------------------------------|--------------------------------------------------|----------------------------------------------|----------------------------------------------------------------------------------------------------|-----------------------------------------|---------------|------------|
| ファイル               | ホ−ム 挿入                         | ページ レイアウト                                                                                | 数式                                       | データ 校園 | 3 表示                                                                                                    | アンテナハウ                                           | っス ♀損                                        | 副作アシスト                                                                                                    |                                         | ЯĦ            | 有          |
| ● 外部データの<br>取り込み ▼ | た<br>新しい<br>クエリ・<br>の<br>取得と変換 | <ul> <li>2 接続</li> <li>○ 方□パティ</li> <li>○ ブロパティ</li> <li>○ リンクの編集</li> <li>接続</li> </ul> | 2↓ <u>₹</u> 2<br><sub>₹↓</sub> 並べ替え<br>ú |        | × クリア<br></th <th><ul><li>回日</li><li>区切り位置</li><li>データック</li></ul></th> <th>יייע איז איז איז איז איז איז איז איז איז איז</th> <th>What-If 分析<br/>予測</th> <th><ul> <li>予測 アウト</li> <li>シート</li> </ul></th> <th>ョ<br/>ライン<br/>*</th> <th>~</th> | <ul><li>回日</li><li>区切り位置</li><li>データック</li></ul> | יייע איז איז איז איז איז איז איז איז איז איז | What-If 分析<br>予測                                                                                                    | <ul> <li>予測 アウト</li> <li>シート</li> </ul> | ョ<br>ライン<br>* | ~          |
| A1                 | • : ×                          | √ f <sub>x</sub>                                                                         |                                          |        |                                                                                                    |                                                  |                                              |                                                                                                    |                                         |               | ~          |
| A                  | В                              | С                                                                                        | D                                        | E      | F                                                                                                    | G                                                | Н                                            | 1                                                                                                    | J                                       | K             |            |
| 1                  | 名前 🕞                           | →住所 🔍                                                                                    |                                          |        |                                                                                                    |                                                  |                                              |                                                                                                    |                                         |               |            |
| 2                  | 西田                             | 奈良県奈良市                                                                                   |                                          |        |                                                                                                    |                                                  |                                              |                                                                                                    |                                         |               |            |
| 3                  | 山口                             | 京都府京都市                                                                                   |                                          |        |                                                                                                    |                                                  |                                              |                                                                                                    |                                         |               |            |
| 4                  | 岡                              | 京都府京都市                                                                                   |                                          |        |                                                                                                    |                                                  |                                              |                                                                                                    |                                         |               |            |
| 5                  | 岡                              | 京都府西京区                                                                                   |                                          |        |                                                                                                    |                                                  |                                              |                                                                                                    |                                         |               |            |
| 6                  | 山口                             | 京都府京都市                                                                                   |                                          |        |                                                                                                    |                                                  |                                              |                                                                                                    |                                         |               |            |
| 7                  | 西田                             | 京都府京都市                                                                                   |                                          |        |                                                                                                    |                                                  |                                              |                                                                                                    |                                         |               |            |
| 8                  | 大橋                             | 京都府京都市                                                                                   |                                          |        |                                                                                                    |                                                  |                                              |                                                                                                    |                                         |               |            |
| 9                  | 米田                             | 京都府京都市                                                                                   |                                          |        |                                                                                                    |                                                  |                                              |                                                                                                    |                                         |               |            |
| 10                 | 大橋                             | 京都府京都市                                                                                   |                                          |        |                                                                                                    |                                                  |                                              |                                                                                                    |                                         |               |            |
| 11                 |                                |                                                                                          |                                          |        |                                                                                                    |                                                  |                                              |                                                                                                    |                                         |               |            |
| 12                 |                                |                                                                                          |                                          |        |                                                                                                    |                                                  |                                              |                                                                                                    |                                         |               |            |
| 13                 |                                |                                                                                          |                                          |        |                                                                                                    |                                                  |                                              |                                                                                                    |                                         |               |            |
| 14                 |                                |                                                                                          |                                          |        |                                                                                                    |                                                  |                                              |                                                                                                    |                                         |               | _          |
| 15                 |                                |                                                                                          |                                          |        |                                                                                                    |                                                  |                                              |                                                                                                    |                                         |               | _          |
| 16                 |                                |                                                                                          |                                          |        |                                                                                                    |                                                  |                                              |                                                                                                    |                                         |               | _          |
| 17                 | Chooti                         |                                                                                          |                                          |        |                                                                                                    | ·                                                |                                              |                                                                                                    |                                         |               | _ <b>▼</b> |
| **                 | Sneet1                         | (+)                                                                                      |                                          |        |                                                                                                    | : 1                                              |                                              | m                                                                                                    |                                         | 1 10/         |            |
| 凖備元「               |                                |                                                                                          |                                          |        | テータの                                                                                                    | 川回致:2                                            |                                              | ≝                                                                                                    | 1                                       | - + 100       | 1%         |

| ⊟ 5° ° °                                                                                        |                                                                                  | 方法1.xlsx - Excel |                                                                |                                      |                                          | サインイン 団 - ロ                          |                                          |                  |  |
|-------------------------------------------------------------------------------------------------|----------------------------------------------------------------------------------|------------------|----------------------------------------------------------------|--------------------------------------|------------------------------------------|--------------------------------------|------------------------------------------|------------------|--|
| ファイル ホーム 挿入 ページレ                                                                                | ~イアウト 数式 5                                                                       | データ 校閲           | 表示                                                             | アンテナハウ                               | ス ♀操                                     | 作アシスト                                |                                          | ₽, 共有            |  |
| 小部データの<br>取り込み*     介部データの<br>新しい<br>クエリ* Co<br>取得と変換     一日<br>日<br>第     一日<br>2     2     接続 | 焼<br>パディ<br>クの編集<br>か<br>た<br>全↓<br>え<br>点<br>2<br>↓<br>え<br>4<br>並べ替え<br>並<br>並 | フィルター            | < クリア<br>・ 再適用<br>・ 詳細設定<br>                                   | E切り位置<br>データッ                        | in in in in in in in in in in in in in i | /hat-If 分析<br>~<br>予測                | <ul> <li>予測 アウト:</li> <li>シート</li> </ul> | 512              |  |
| A1 - : × - j                                                                                    | f <sub>x</sub>                                                                   |                  |                                                                |                                      |                                          |                                      |                                          | *                |  |
| A B ()<br>1 名前 <b>京</b> 住所                                                                      | C D                                                                              | E                | F                                                              | G                                    | Н                                        | 1                                    | J                                        | K                |  |
| <ul> <li></li></ul>                                                                             | 市<br>市<br>区<br>▶ セルの色で了いりろ<br>▶ 27×トの色で了へい<br>自動                                 | 1-<br>1.1/9-     | <ul> <li>・色っ</li> <li>択って</li> <li>・また</li> <li>利です</li> </ul> | 7 イルタ<br>ることて<br>0 ます。<br>こ必要に<br>す。 | や、確認<br>ご、確認<br>応じて、                     | したい <i>,</i><br>が簡単 <i>i</i><br>並び替; | 人の名前<br>こできる<br>えを行う                     | iを選<br>よう<br>と便  |  |
|                                                                                                 | L                                                                                |                  | データの                                                           | : 【▲】<br>/個数: 2                      |                                          |                                      |                                          | ▼<br>▼<br>+ 100% |  |

一覧のままで確認したい場合は、並び替えを行えば、重複している行を上下(隣り合わせ)で確認することがま す。

| 🗄 চন            | · @ - =                | 方法 1 .xl                                                                                              | sx - Excel                     | サインイン                                    | ⊡ – ⊡ ×                        |
|-----------------|------------------------|----------------------------------------------------------------------------------------------------|--------------------------------|------------------------------------------|--------------------------------|
| ファイル お          | ホーム 挿入 ページレイアウト        | 数式 データ 校閲                                                                                             | 表示アンテナ                         | トハウス 🛛 操作アシスト                            | ₽, 共有                          |
| 外部データの<br>取り込み▼ |                        | は<br>レベ替え<br>立べ替え<br>シイルター<br>東<br>が<br>、<br>、<br>、<br>、<br>、<br>、<br>、<br>、<br>、<br>、<br>、<br>、<br>、 | (クリア)<br>テ 再適用<br>詳細設定<br>- デー | ■ ■ ■<br>電 ■ ■ ■<br>る ▼ ● ■<br>-タ ツール 予測 | fi 予測 アウトライン<br>シート 、<br>シート 、 |
| B2              | ▼ : × ✓ fx 西田          | 1                                                                                                    |                                |                                          | ~                              |
| A               | B C                    | D E                                                                                                   | F G                            | H I                                      | J K 🔺                          |
| 1               | 名前 🖵 住所 🖵              |                                                                                                    |                                |                                          |                                |
| 2               | 西田 奈良県奈良市              |                                                                                                    |                                |                                          |                                |
| 3               | 山口京都府京都市               |                                                                                                    |                                |                                          |                                |
| 4               | 岡 京都府京都市               |                                                                                                    |                                |                                          |                                |
| 5               | 尚 京都府西京区               |                                                                                                    |                                |                                          |                                |
| 6               | 山口 泉都府泉都市              |                                                                                                    |                                |                                          |                                |
| 1<br>Q          | 四田 泉御府京都中              |                                                                                                    |                                |                                          | 2 x                            |
| 9               |                        |                                                                                                    |                                |                                          |                                |
| 10              | **** レベルの追加(A) × レベルの削 | 除(旦) 🖹 🗈 レベルのコピー                                                                                      |                                | <sup>プ</sup> ション( <u>0</u> )…            | ータの見出しとして使用する(土)               |
| 11              | ন্যা                   | 並べ替えのキー                                                                                               |                                | 「「「「」「」「」」                               |                                |
| 12              | 最優先されるキー名前             | ● 値                                                                                                   |                                | ▼ 昇順                                     |                                |
| 13              |                        |                                                                                                    |                                |                                          |                                |
| 14              |                        |                                                                                                    |                                |                                          |                                |
| 15              |                        |                                                                                                    |                                |                                          |                                |
| 16              |                        |                                                                                                    |                                |                                          |                                |
| 17              | -                      |                                                                                                    |                                | ſ                                        | ОК <b>\$</b> †>>セル             |
| 准備完了            |                        |                                                                                                    | データの個数・20                      |                                          | + 100%                         |

| E   | <b>5</b> •∂ | - = 方法1      | L.xls… サインイン     | <u>ج</u> | - 🗆     | ×        |
|-----|-------------|--------------|------------------|----------|---------|----------|
| ידר | イルホーム       | 挿入   ページ   結 | 数式  データ  校閲      | 表示   アンテ | ♀ 操作アシス | <u>م</u> |
| 115 | ; -         | • : ×        | √ f <sub>x</sub> |          |         | *        |
|     | А           | В            | С                | D        | E       | -        |
| 1   |             | 名前 🕞         | 住所               | •        |         |          |
| 2   |             | 大橋           | 京都府京都市           |          |         |          |
| 3   |             | 大橋           | 京都府京都市           |          |         |          |
| 4   |             | 岡            | 京都府京都市           |          |         |          |
| 5   |             | 岡            | 京都府西京区           |          |         |          |
| 6   |             | 西田           | 奈良県奈良市           |          |         |          |
| 7   |             | 西田           | 京都府京都市           |          |         |          |
| 8   |             | 山口           | 京都府京都市           |          |         |          |
| 9   |             | 山口           | 京都府京都市           |          |         |          |
| 10  |             | 米田           | 京都府京都市           |          |         |          |
| 11  |             |              |                  |          |         |          |
| 12  |             |              |                  |          |         |          |
| 13  |             |              |                  |          |         |          |
| 14  |             |              |                  |          |         |          |
| 15  |             |              |                  |          |         | -        |
|     | (           | Sheet1       | ÷                | : •      |         |          |
| 準備  | 完了          | E            |                  |          | + 1     | 00%      |